## e-Signing Mortgage Loan Documents

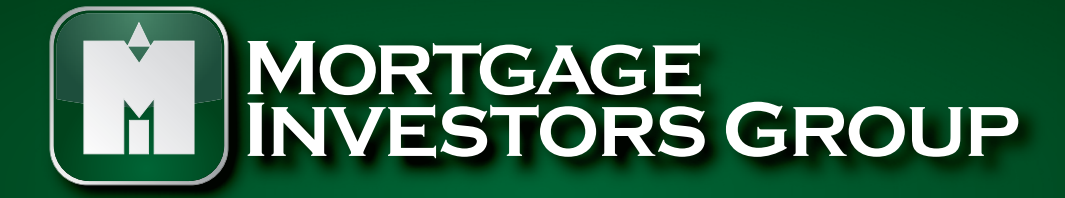

www.migonline.com

NMLS Unique Identifier # 34391, Tennessee License # 109111

## How To e-Sign Mortgage Loan Documents

MIG will be sending your loan application documents to you for your review and signature through a secure mailbox service that has e-Signature capability. These emails may reflect the address <u>Docs@DocMagic.com</u>. Each borrower on the loan will receive a separate email containing a link to e-Sign their loan documents. It is important for each applicant to open the link in their individual email in order to e-Sign the documents as soon as they are received.

**1:** You will receive an email from MIG as stated below. If there are 2 borrowers then they must each complete the following steps using the emails sent to them individually.

Dear Customer,

Thank you for your mortgage loan inquiry with Mortgage Investors Group, (Loan Officer's Name)!

Before we may provide disclosures and notices in an electronic format to you, we must first obtain your consent.

<u>Click here</u> to access your electronic disclosures and notices for loan number xxxxx

If you do not wish to consent to access your disclosures and notices electronically, they will be sent to you by mail.

At MIG, it is our goal to provide the highest level of customer service. If at any point you have questions or need additional information, please contact your loan officer.

2: The <u>Click here</u> screen below will open and you will need to fill in the 2 items as requested.

| MORTGAGE<br>INVESTORS GROUP                                                                                                    | Initial Disclosure<br>Documents provided by MORTGAGE INVESTORS GROUP<br>April 16 <sup>th</sup> , 2014 - 6:00 AM |  |  |  |  |
|----------------------------------------------------------------------------------------------------|----------------------------------------------------------------------------------------------------|--|--|--|--|
|                                                                                                    | () <u>Неір</u>                                                                                                  |  |  |  |  |
| Welcome Ca                                                                                                    | athy!                                                                                                    |  |  |  |  |
| Congratula                                                                                                    | tions on your decision to access your documents in an electronic format.                                        |  |  |  |  |
| So that we may authenticate your identity and validate that you have the ability to access your<br>electronic documents, please enter the following information: |                                                                                                    |  |  |  |  |
| You                                                                                                    | ir Email Address:                                                                                               |  |  |  |  |
| 1 Ent                                                                                                    | ir Loan Number:<br>er last [4] digits of vour SSN:                                                              |  |  |  |  |
| 2 Ente                                                                                                    | er the Viewing Code displayed below:                                                                            |  |  |  |  |
|                                                                                                    | VIEWING CODE<br>5884                                                                                            |  |  |  |  |
|                                                                                                    | Continue to Next Step »                                                                                         |  |  |  |  |

3: You will then choose to Consent & Accept to the e-Signing or Electronic Signature Notice of the documents.

| MORTGAGE<br>INVESTORS GROUP                                                                                                    | Initial Disclosure<br>Documents provided by MORTGAGE BIVESTORS GROUP<br>April 16 <sup>th</sup> , 2014 - 6:00 AM                                                                                                    |  |  |  |  |  |  |  |
|----------------------------------------------------------------------------------------------------|----------------------------------------------------------------------------------------------------|--|--|--|--|--|--|--|
| 🚔 Print                                                                                                    | 🛒 Exit 🕲 Help                                                                                                    |  |  |  |  |  |  |  |
| Please review the eSign Disclosure and Co                                                                                                    | onsent below carefully.                                                                                                    |  |  |  |  |  |  |  |
| After your review, please check the box                                                                                                    | below if you wish to consent to receive electronic documents.                                                                                                    |  |  |  |  |  |  |  |
| This eSign Disclosure And Consent (the "Const<br>electronic receipt of disclosures and notices (or<br>with the above-named Lender ("we", "us" and<br>below; relating to the Loan in an electronic for<br>address that you have designated below as the<br>access the Disclosures. The Disclosures will be<br>date of the notice sent to your designated e-m<br>paper form instead of, or in addition to, electro-                                                                                                    | Int") provides the person(s) giving his/her consent below ("you" and "you"") with information relating to your<br>lifectively, the "Disclosures") in connection with your residential mortgage loan application (the "Lean") pending<br>"our"). By providing your consent, you agree that we may send you any and all bisclosures (which are described<br>m. When we with its onel you bisclosures electronically, we will send a notice to the electronic and ("e-mail")<br>e-mail address for the receipt of Disclosures. This notice will direct you to a website where you will be all to the vebsite or the electronic and ("e-mail")<br>available on our website for ell tests of dodys from the dete that the Disclosures are placed on the vebsite or the<br>all address, whichever is later. We reserve the right, in our sole discretion, to send you any of the Disclosures in<br>mic form.                                        |  |  |  |  |  |  |  |
| <ol> <li>Topes of Discourses and Detrices the<br/>notices under the referrent space Credit O/<br/>Resputation 7.1 We referred in Resputation<br/>Federal Nation 1.2 We referred in Real<br/>Federal Fair Credit Reporting Act, the Federal<br/>Federal Fair Credit Reporting Act, the Federal<br/>Federal USA PATRIDT Act of 2001 and Ti<br/>as well as al others applicable federal, at<br/>agreements, disclosurues and notices that<br/>disclosures and notices that and<br/>the control of the transmission of the transmission<br/>of the control of the transmission of the transmission<br/>of the transmission of the transmission of the transmission<br/>of the transmission of the transmission of the transmission<br/>of the transmission of the transmission of the transmission of the<br/>disclosures and notices that and the transmission of the transmission<br/>of the transmission of the transmission of the transmission of the transmission of the transmission of the<br/>disclosures and notices are not required to the transmission of the transmission of the tr</li></ol> | Lutil Bac Provided In Electronic form. The Discourse may include, without Instainon, disclosures and<br>optimally Acad and Federal Reserve Regulations. But Reserved Trathin K-reducing Act and Federal Reserve<br>I Disclosure Act and Federal Reserve Regulations. C. the Internal Reverve Code, the Federal Internetions as<br>tasks Settlement Products and of 1997 and Department of Housing and Unitan Development Regulation X, the<br>Itera Fair Housing Act, the Itelanal Flood Insurance Act of 1968, the Federal Flood Distater Protection Act of<br>et Act and Federal Reserve Regulations. L. the Reserve The Ownership and Edupy Protection Act of 1964, the<br>Ite and Iosal Reserve Regulations. E. the Federal Housing and United any other Information,<br>we wish to provide you in connection with the Lean in an electronic form, even if the Information, agreements,<br>y these laws, rules, regulations or orinances. |  |  |  |  |  |  |  |
| <ol> <li>Your Right To Receive Paper Copies -<br/>Loan. If you prefer not to provide your Co<br/>may receive paper copies of the Disclosur</li> </ol>                                                                                                    | of the Disclosures, You are not required to provide your Consent in order to submit an application for the<br>neard, all of the Disclosures will be provided to you in a paper form. If you decide to provide your Consent, you<br>res as described in Section 7 below.                                                                                                    |  |  |  |  |  |  |  |
| <ol> <li>Your Right To Withdraw Your Conservit<br/>withdrawal of your Consent. If you withdr<br/>paper form. You may also receive paper</li> </ol>                                                                                                    | <ol> <li>Your Right To Withdraw Your Consent, You have the right to withdraw your Consent at any time. You will not be charged any fees as a result of the<br/>withdrawal of your Consent. If you withdrawal your Consent, any Disclosures provided to you after the effective date of the withdrawal will be provided in<br/>paper form. You may also receive apper copies of any Disclosures that were previously provided to you effection its ascented in Section 7 below.</li> </ol>                                                                                                    |  |  |  |  |  |  |  |
| <ol> <li>Scope of Your Consent. Your Consent<br/>the Loan. Your Consent does not apply to</li> </ol>                                                                                                    | 4. <u>Scope of Your Consent</u> . Your Consent applies only to your electronic receipt of Disclosures in connection with the origination, closing and servicing of<br>the Loan. Your Consent does not apply to other transactions that you may wish to enter into with us or any of our affiliates.                                                                                                    |  |  |  |  |  |  |  |
| 5. Procedures to Withdraw Your Consent, You can withdraw your Consent by using the consent withdrawal feature at our website at:<br>www.docmagic.com/edispl/<br>Your withdrawal of Consent will be effective as of the end of the following Business Day. For purposes of this Consent, a "Business Day" means any day<br>from Monday through Friday, excluding Saturday, Sundays and federal holidays.                                                                                                    |                                                                                                    |  |  |  |  |  |  |  |
| <ol> <li><u>Change Of Your Designated E-Mail Av</u><br/>mail address feature at our website at: w</li> </ol>                                                                                                    | ddress, If you change your designated e-mail address, you must notify us by using the change of designated e-<br>www.docmaoic.com/esion/ Your chanoe of designated e-mail address will be effective as of the end of the                                                                                                    |  |  |  |  |  |  |  |
| I HAVE READ AND AGREE to the eSign Dise                                                                                                    | closure and Consent above in its entirety. By checking this box, I agree to receive electronic documents.                                                                                                    |  |  |  |  |  |  |  |
|                                                                                                    | Decline Continue to Next Step »                                                                                                    |  |  |  |  |  |  |  |

**4:** You will then choose the style of the **font** for the e-Signature and e-Initial and then click "Continue to Next Step".

| MORTGAGE<br>INVESTORS GROUP                                                                         | Initial Disclosure<br>Documents provided by MORTGAGE INVESTORS GROUP<br>April 8 <sup>th</sup> , 2014 - 7:30 AM                                                                                                    |
|----------------------------------------------------------------------------------------------------|----------------------------------------------------------------------------------------------------|
| Signature Reque<br>Docmagic C<br>Please select a<br>check the box I<br>Full Name: Do<br>Pick Style: | R for:<br>athy Sample<br>signature style from the options below. Once you find a style that you like,<br>below to approve it.<br>cmagic Cathy Sample Initials: DS<br>Phoenox Script © Alakob © Brushscript © Forte © Frscript © Gigi<br>Hanford © Harlowsi © I Did This © Lhandw © Magnetob © Scriptbl<br>VinerTC |
| Docmagin<br>storature<br>25<br>By checking this box. I ratify the use of the im                     | age I have selected above as an electronic representation of my signature.                                                                                                    |
|                                                                                                    | Continue to Next Step »                                                                                                    |

5: You are now ready to proceed with the e-Signing of the documents. Click "Start Signing" button.

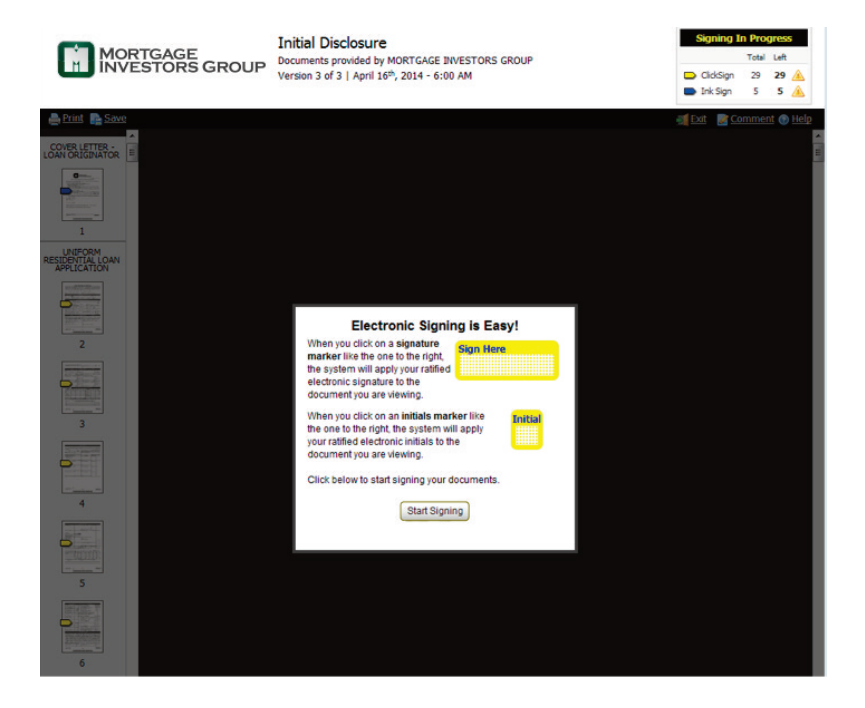

**6:** The first set of documents to populate will be the INK signed disclosures. You can choose to print them immediately or continue through to the e-Signing of the loan documents.

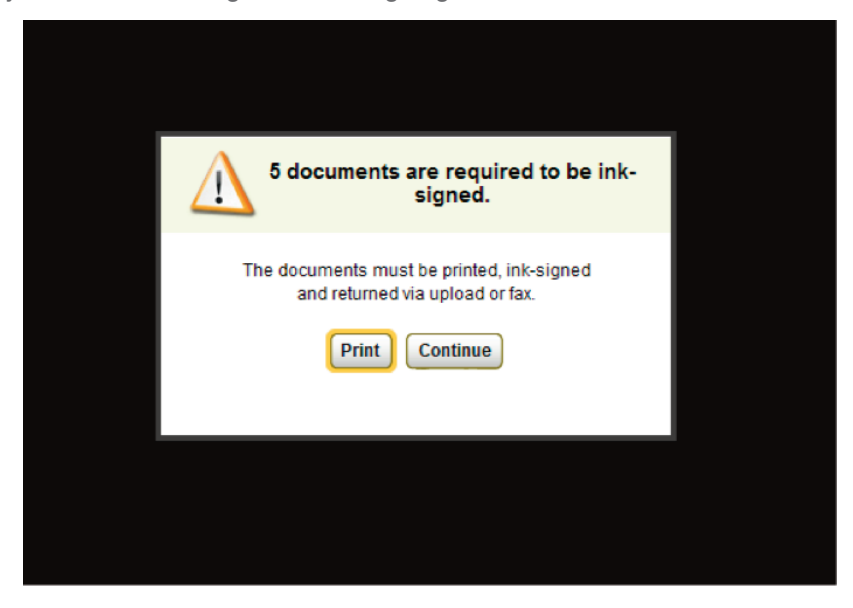

7: If you choose the "Continue", you will then follow all prompts using a "click" to Sign Here on each of the Yellow Tabs for either the e-Signature or an e-Initial. Blue Tabs indicate the "Ink Signed" forms.You will also have an option to print the ink signed forms at the end of the e-Signing process.

| MORTGAGE<br>INVESTORS GROU                                   | Initial Disclosure<br>Documents provided by MORTGAGE BIVESTORS GROUP<br>Version 3 of 3   April 16 <sup>4+</sup> , 2014 - 6:00 AM                                                                                                    | Signing In Progress<br>Total Left<br>ClickSign 29 29 🔔<br>Trik Sign 5 5 🏊 | MORTGAGE Linka Dadosure<br>INVESTORS GROUP Internet and the Nettonic Mort More<br>Nettonic Linka State                                                                                                    | Signing In Progress<br>Total Left<br>Cididign 29 29<br>Diktign 5 5<br>Stat Comment 0                                                                                                    |
|--------------------------------------------------------------|----------------------------------------------------------------------------------------------------|---------------------------------------------------------------------------|----------------------------------------------------------------------------------------------------|----------------------------------------------------------------------------------------------------|
|                                                              | ach applicant is to sign information of the following herms:<br>Berrower's Certification and Authorization<br>Authorization for Social Security Almiteriation to Release Social Security Number<br>Request for Transcript of Tax Remain (EOG47 from)<br>speed. Terms an quickly as possible. Time is of the essence in remaining these signed documents in the UVTR 2011 Tax social the signed documents and the processor of the essence in remaining these signed documents and the processor of the second of the second |                                                                           | La construction de la construction de la construct | IL 4 I I II                                                                                                    |
| 2<br>TO:<br>FROM<br>3<br>LOAN<br>If the<br>at (<br>4<br>That | <pre>stars these impectent forms. Meeting with your Load Officer to review any of the sp<br/>is always an open option<br/>if s always an open option<br/>(first in Abouellata<br/>ULMMER:<br/>Loadby Sample<br/>INUMMER: 20019154<br/>vs are questions about this or at any time during the transaction, contact Kris<br/>665) 691-9910 .<br/>s for helping an gather all the documentation meeded to expedite your loan request.</pre>                                                                                                    | ngaga ang kang pang pang pang pang pang pang pang p                       |                                                                                                    | b 14 Spn 5 5     commented      commented     commented     comment |
| 5 Ind S                                                      | LETTR - LOW ORBATOR                                                                                                    | Destlope Corres                                                           | A Control (1997) Table 20, 2007. The control (1997) Table 20, 2007. The control (     | Alfanania<br>Alfanania<br>at marty fanani<br>Art                                                                                                    |
|                                                              |                                                                                                    |                                                                           | Period         Ferrer 100 500         Berland           Period         Ferrer 100 500         Berland           7         Berland         Berland                                                                                                    | Destruction Charman                                                                                                    |

8: After you have e-Signed or e-Initialed the page, you will need to click to "Go To Next Page".

| Year Lift<br>Acquired  | Original Cost                                                                                                    | Amount Existing Lians             | (a) Present Valu   | w of Lot.                                                                                                    | (h) Cost of Improvements          | 104         | ar 20                         |                 |
|------------------------|----------------------------------------------------------------------------------------------------|-----------------------------------|--------------------|----------------------------------------------------------------------------------------------------|-----------------------------------|-------------|-------------------------------|-----------------|
|                        | 5                                                                                                    | 1                                 | 1                  |                                                                                                    | \$.00                             | 1.0         | 0                             | _               |
| Year<br>Acquired       | Original Cost                                                                                                    | Amount Existing Lians             | Purpose of Refi    | nance                                                                                                    | Describe Improvements<br>Cost: \$ | - made      | - to be a                     | ade             |
| Cathy                  | Sample and                                                                                                    | Monica Sampl                      | e                  | Tenanta                                                                                                    | h The will be held<br>by the enti | rety        | Estate will be<br>50. fee for | held in:        |
| Savir                  | Onen Payment, Bettlement<br>LIGS: \$22,500.                                                                                                    | Charges, and/or Subordinal<br>0.0 | e Financing (expla | #1)                                                                                                    |                                   |             | Leaseful<br>explositor        | id jahow        |
|                        | Barrower                                                                                                    |                                   | IL BORROWER        | NFORMATIO                                                                                                    | 4                                 | Co Borrower |                               |                 |
| Bonnes's<br>Cathy      | Name (include Jr. or Sr. #<br>Sample                                                                                                    | applicable)                       |                    | Co-Borrower's                                                                                                   | Name (include Jr. or Sr. 7 a      | epicabile)  |                               |                 |
| Social Sec<br>SSS-S    | s-5555 (865)5                                                                                                    | 55-5555 01/01/1                   | 960 18             | Social Security                                                                                                 | Number Home Phone pro             | C ama cone  | COB (mentioned)               | Vis. Sch        |
| Meriod     Separat     | Manted 20 Unmarted (include single, Dependents (not leted by Co-Bortower)     dependents     dependents |                                   |                    | Manied Ummanied (include single, Dependents (not lated by Bortower)     Separated divisioni, withowald es. ages |                                   |             |                               |                 |
| Present Ad             | dress (sheet, city, state, ZH                                                                                                    | P BOwn Reve                       | _5_No. Ym          | Present Addres                                                                                                  | s (sheet, city, state, ZP)        | 0 Own       | D Ret                         | No. Y           |
| 2 The<br>Knoxy         | other side<br>ville, TN 379                                                                                                    | of the Stree                      | t,                 |                                                                                                    |                                   |             |                               |                 |
| Mailing Ad             | dess, if different from Pres                                                                                                    | ort Address                       |                    | Maling Addres                                                                                                   | s, if different from Present /    | Address     |                               |                 |
| Parnie Ma<br>Predde Ma | s Fam: 1003 -6-09<br>ix Fam: 65 -6-09 - Bor                                                                                                    | <u>s</u>                          | ~                  |                                                                                                    |                                   |             | Deciling)<br>www.doc          | Char<br>mapic - |
| Farne Ma<br>Freddie Ma | e Form 1003 6/09<br>e Form 65 6/09 Bor                                                                                                    |                                   | ,<br>              |                                                                                                    |                                   |             | Decilingi<br>www.doc          | - C             |

**9:** Some documents included in the loan package, do not require an e-Signature or an e-Initial. You will need to read the page and click "**Go To Next Page**".

| OOD FAITH SH             | OPPING FOR                 | Only pay can shap for the best toon for yos. Compare the OFE with other loan offens, so yos can find the best toon. Use the shapping chart on<br>pays 3 to compare at the affers yos receive.<br>3. The instead can find off is a basis the most the system of the basis of the state of the state of the off is a basis the most the system of you take Organization Charges, and the monthly apprend there believe can charge at they take the state of the state of the stat |                           |                                                                                                    |                       |                   |  |
|--------------------------|----------------------------|----------------------------------------------------------------------------------------------------|---------------------------|----------------------------------------------------------------------------------------------------|-----------------------|-------------------|--|
|                          | PORTANT                    |                                                                                                    |                           |                                                                                                    |                       |                   |  |
| 16 84                    | MMARY OF                   | Your initial lean amount is \$ 200,000.00                                                                                                    |                           |                                                                                                    |                       |                   |  |
| YC                       | URLOAN                     | Your loan term is 30                                                                                                    |                           |                                                                                                    | years                 |                   |  |
| 2000 C                   |                            | Your initial interest rate is                                                                                                    |                           | 5,500                                                                                                    | *                     |                   |  |
|                          |                            | Your initial monthly amount owed for principal, interest, and any mortgage insurance is                                                                                                    | \$ 1,135                  | 1.50                                                                                                    | per month             |                   |  |
| 17                       |                            | Can your interest rate rise?                                                                                                    | 00 No                     | The first change wi                                                                                                   | maximum of<br>8 be in | *                 |  |
|                          |                            | Even if you make payments on time, can your loan balance nee?                                                                                                    | CO No                     | Tan, it can rise to a                                                                                                 | maximum of 1          |                   |  |
|                          |                            | Even if you make payments on time, can your monthly amount owed for<br>principal, interest, and any mongage insurance mer?                                                                                                    | 20 No                     | Yes, the first increase can be in<br>and the monthly amount over<br>can rese to 5 The maximum<br>can ever new to is 5 |                       |                   |  |
| 18                       |                            | Does your loan have a prepayment penalty?                                                                                                    | (E) No                    | 6 Ves, your maximum prepayment penalty is<br>\$                                                                       |                       |                   |  |
| PREDURINTLY<br>OUESTIONS |                            | Does your loan have a balloon payment?                                                                                                    | 00 No                     | TYAS, you have                                                                                                    | e a balleor<br>due i  | n payment of      |  |
|                          | CROW<br>COUNT<br>FORMATION | Some kindens regular an excess account its hold funds for paying property amount owerd of § 1, 135-50<br>Do we require you to have an excess account for your isan?<br>(0, 0), you do not have an excess account. You must pay these charges $(0, 0)$ for you for an excess account. It may or may not cover all of these $(0, 0)$ for you forwar an excess account. It may or may not cover all of these                                                                                                    | fance or i<br>frecity whe | other property-ministed chu<br>m due.<br>Aak ue.                                                                      | argen in additio      | n to your monthly |  |
| 19 54                    | MMARY                      | A Your Adjusted Origination Charges /See page 2.1                                                                                                    |                           |                                                                                                    | 15                    | -1.233.05         |  |
| 0                        | YOUR                       | B Your Changes for All Other Sattlement Services (See name 2.)                                                                                                    |                           |                                                                                                    | 1                     | 4 450 49          |  |
| SETTLIMINT               |                            | B Tour charges for All Other Sectement Services (Set page 2.)                                                                                                    |                           |                                                                                                    | <u> </u>              | 4,404.07          |  |
|                          |                            | A • 8 Total Estimated Settlement Charges                                                                                                    |                           |                                                                                                    | 5                     | 3,419.04          |  |
| 20<br>AL TRUTH-IN-       | OD FAITH ESTIMATE (        | HUD-GR() Page 1 of 3                                                                                                    |                           |                                                                                                    |                       | icHagie Cherma    |  |
| CLORU RE<br>ALTEMENT     |                            |                                                                                                    |                           |                                                                                                    |                       |                   |  |
| TALL 1                   |                            | Go to Next Page +                                                                                                    |                           |                                                                                                    |                       |                   |  |

**10:** You can also see in the top right hand corner of the page the number of documents left to sign.

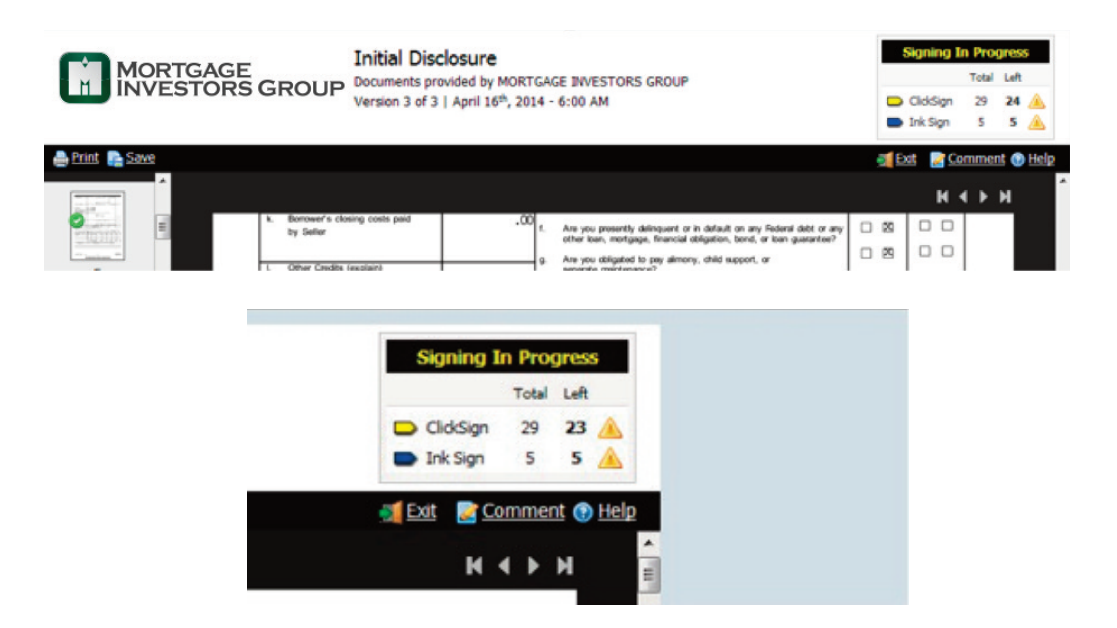

**11:** The entire e-Signing process should take approximately 30 minutes from start to finish. If you are unable to finish, you can log out. The below message will appear.

| MORTGAGE<br>INVESTORS GROUP                         | Initial Disclosure<br>Documents provided by MORTGAGE INVESTORS GROUP<br>Version 3 of 3   April 16 <sup>th</sup> , 2014 - 6:00 AM | Signing In Progress       Total Left       ClickSign     29     14     A       Ink Sign     5     5     A |  |
|-----------------------------------------------------|----------------------------------------------------------------------------------------------------|----------------------------------------------------------------------------------------------------|--|
| 🚔 Print 📑 Save                                      |                                                                                                    | 🗾 Close 🕢 Help                                                                                            |  |
| Cathy,                                              |                                                                                                    |                                                                                                    |  |
| Please note:<br>You have 14 doc<br>You have 5 docu  | uments left to eSign.<br>ments left to ink-sign and return via upload or fax.                                                    |                                                                                                    |  |
| In the future, sin                                  | nply visit <a href="https://www.docmagic.com/esign/">https://www.docmagic.com/esign/</a> for any of the following options:       |                                                                                                    |  |
| View/Sign electr                                    | onic documents »                                                                                                    |                                                                                                    |  |
| Receive paper copies of your electronic documents » |                                                                                                    |                                                                                                    |  |
| Change your designated email address »              |                                                                                                    |                                                                                                    |  |
| Change the state                                    | is of your consent »                                                                                                    |                                                                                                    |  |
| Thank you for                                       | using DocMagic eSign.                                                                                                    |                                                                                                    |  |

**12:** To log back in, you can copy the above email address into your browser or go to https://www.docmagic.com/esign/. You will then need to enter the 4 items below: (email address, loan number, last [4] digits of your SSN, and viewing code)

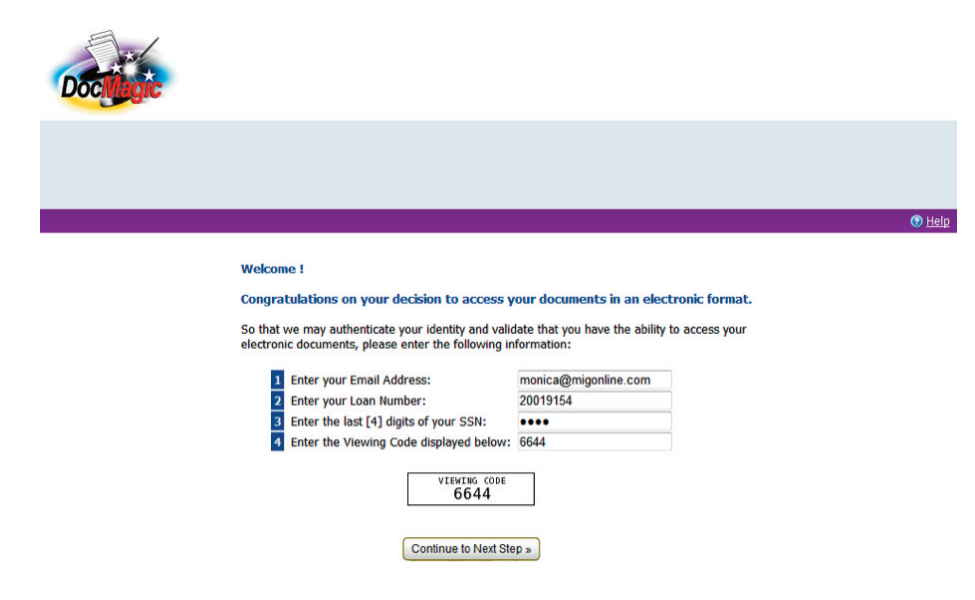

Loan number (can be located on your email about obtaining your consent - see page #1)

**13:** Once you have completed the e-Signing process, a confirmation will populate stating you have completed electronically signing and the only item left is to **INK SIGN** a few misc. documents. You can also see the number of items left in the top right hand corner of the page as well.

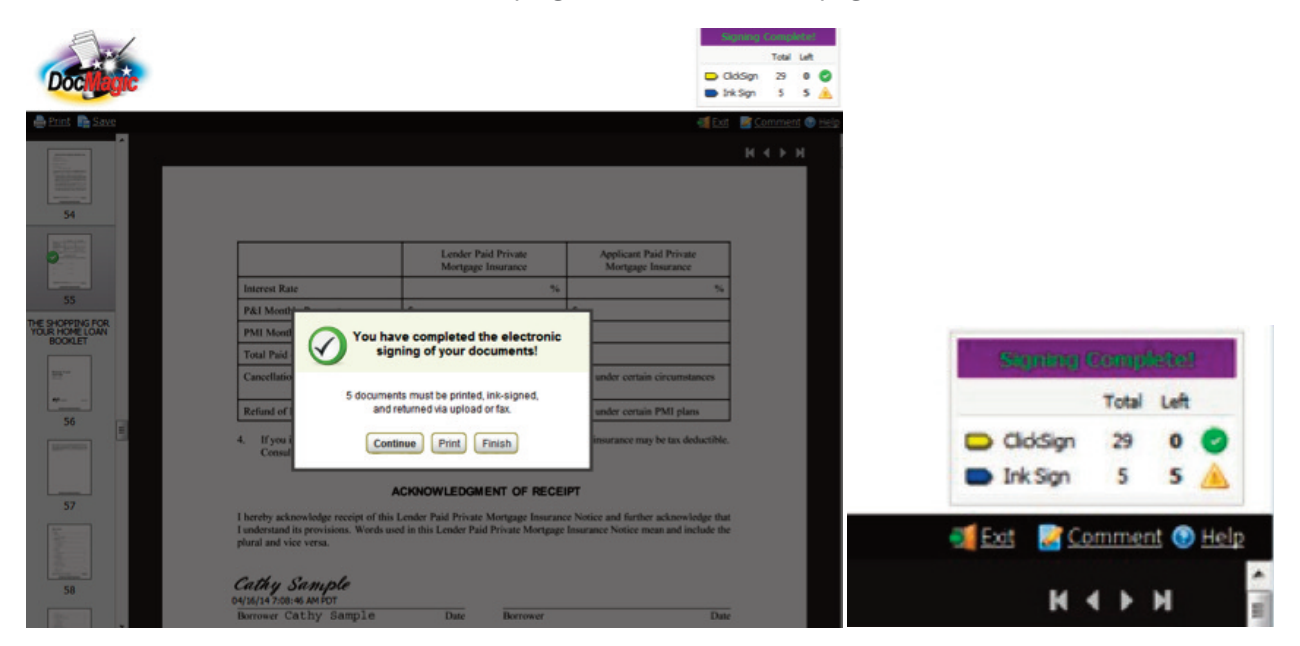

**14:** Print the required "Ink Signed" documents at this time.

- Click "Print"
- Click "Open"

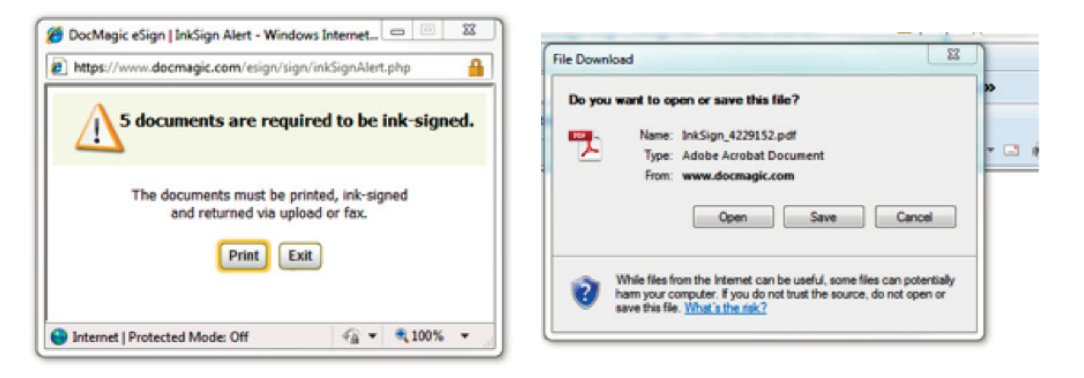

**15:** Your personal signature is required by a few sources and to assure your permission is granted by you for certain highly confidential verifications to take place. You need to print these and sign them. These forms are set to letter size for convenience.

The first page in package provides the instructions for returning the ink signed forms to your MIG Loan Officer. After signing the may be faxed for uploaded directly to your MIG Loan Officer Team.

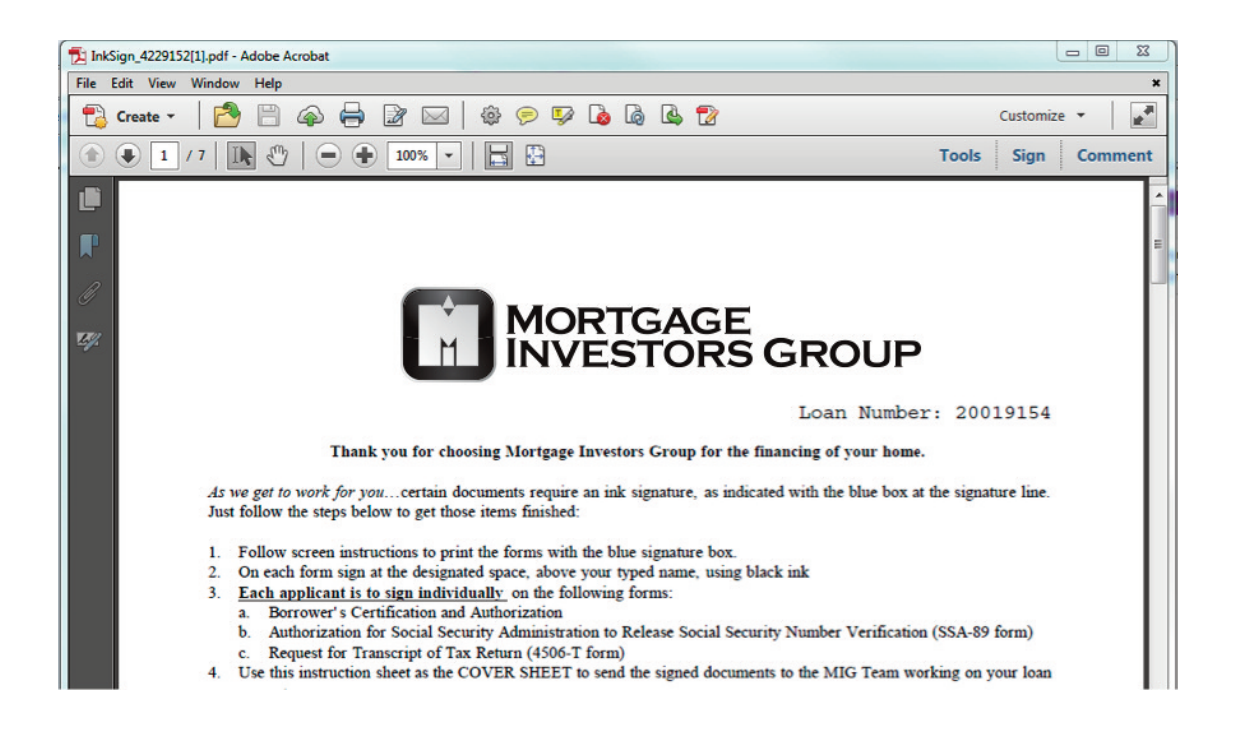

The 'Successful Completion' of the e-signing process indicates that your signature has been applied by you in a manner that provides a **tamper-evident digital seal** has been applied to ensure the integrity of your electronic document.

Upon completion, all signers are provided instant, secure access to their fully-executed documents. For easy convenient storage of your application documents, the ability to print to PDF is provided as an option on the screen. The ability to return to the site to save at a future time is available to you for 30 days.

Documents executed for MIG utilizing DocMagic e-Sign are as legally effective, valid and enforceable as documents printed and signed in ink. MIG's secure e-Sign mailbox system, preserves the integrity of documents and enhances the security of signatures. Unlike printed documents, MIG's e-Sign minimizes fraud as documents cannot be changed, and the intended signatory putting their electronic signature on a document is optimized.

Contact your MIG Loan Officer with any questions or concerns regarding your mortgage loan documents.

Thank you for participating in this progressive opportunity to expedite your transaction and for doing business with Mortgage Investors Group.